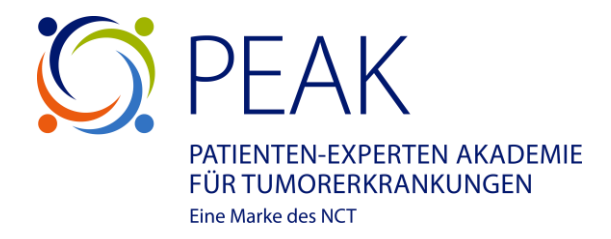

## Registrierung PEAK Lernwelt

## DKFZ Mitarbeiter:innen mit Kennung

Schritt 1: PEAK Lernwelt (Moodle) aufrufen

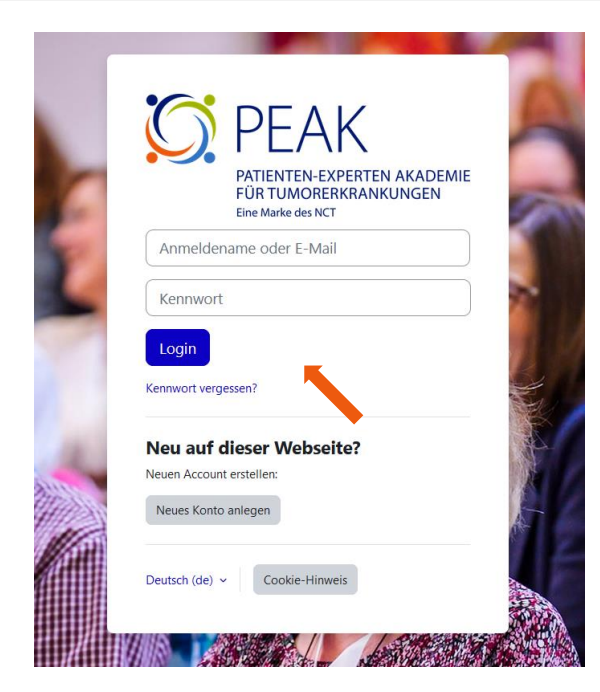

Nutzen Sie den Link <u>https://peak-lernwelt.nct.dkfz.de/</u>, um auf die Lernwelt zu gelangen.

Als Mitarbeiter:in des DKFZ, können Sie sich mit Ihrer persönlichen Kennung und Ihrem Passwort bei der PEAK Lernwelt einloggen.

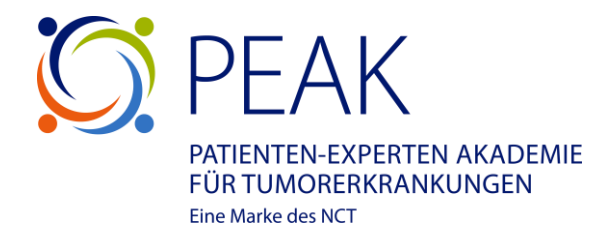

## Schritt 2: Profildaten ergänzen

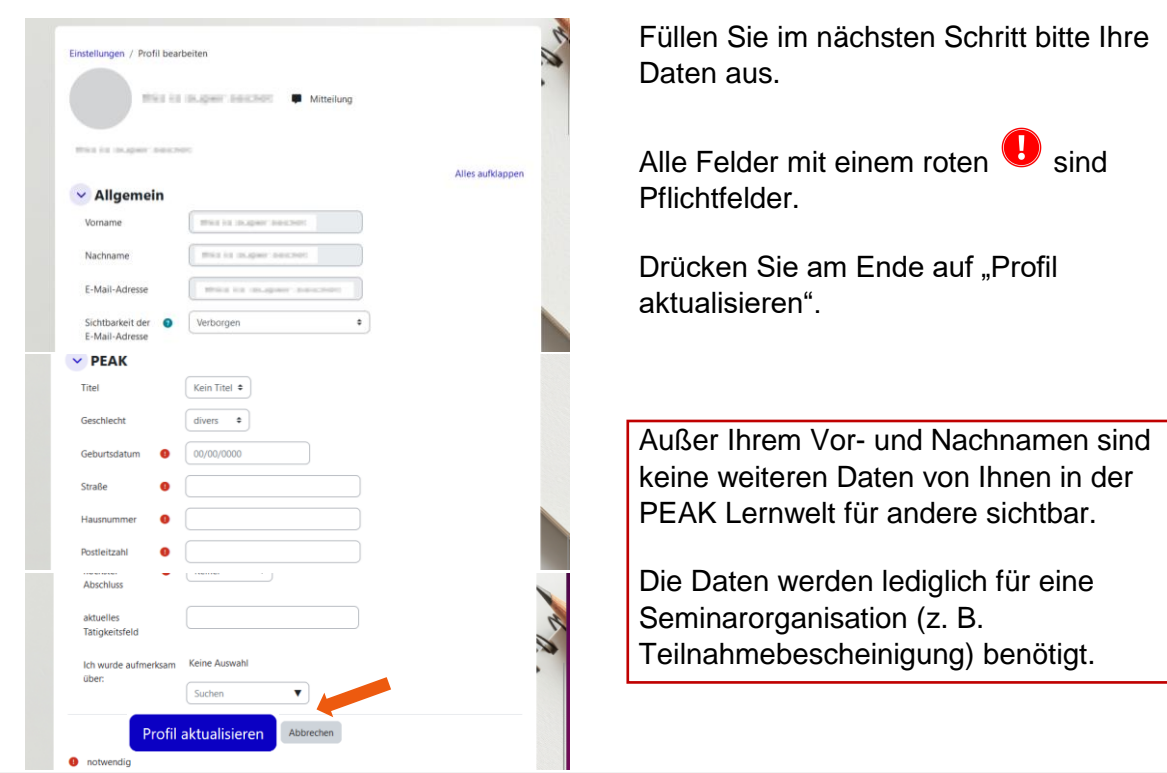

## Schritt 3: Datenschutz- und Nutzungsbedingungen

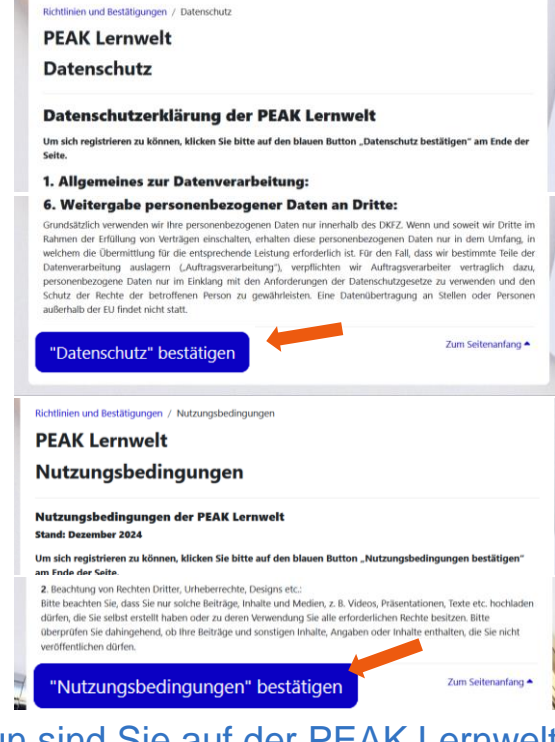

Anschließend werden Sie dazu aufgefordert, die Datenschutzvereinbarung und die Nutzungsbedingung zu bestätigen.

Bitte bestätigen Sie am Ende der Seite die Datenschutzvereinbarung und Nutzungsbedingung.

Ohne Einwilligung können Sie nicht auf die PEAK Lernwelt zugreifen.

Nun sind Sie auf der PEAK Lernwelt registriert und können sich fortan mit Ihrer DKFZ-Nutzerkennung anmelden.